# **IDEA Corbel 8**

User guide

| Content                                                    |
|------------------------------------------------------------|
| 1.1 Program requirements                                   |
| 1.2 Installation guidelines                                |
| 2 Basic Terms4                                             |
| 3 User interface5                                          |
| 3.1 Control of view in the Main window5                    |
| 3.1.1 DXF export settings                                  |
| 3.2 Units setting                                          |
| 4 Working with project                                     |
| 4.1 New project                                            |
| 5 Input of geometry, loads and reinforcement of the corbel |
| 5.1 Project data9                                          |
| 5.2 Input of corbel geometry                               |
| 5.2.1 Ribbon group View settings                           |
| 5.3 Input of reinforcement                                 |
| 5.3.1 Primary plane looped bars14                          |
| 5.3.2 Primary space looped bars                            |
| 5.3.3 Primary framing bars                                 |
| 5.3.4 Vertical stirrups                                    |
| 5.3.5 Horizontal stirrups                                  |
| 5.3.6 Ribbon group View settings                           |
| 5.4 Input of loads                                         |
| 5.4.1 Ribbon group View settings                           |
| 6 Corbel check                                             |
| 6.1 Ribbon group Results                                   |
| 6.2 Ribbon group View settings                             |
| 7 Report                                                   |
| 7.1 Standard report                                        |
| 7.2 Detailed report                                        |
| 7.3 Ribbon group Report view                               |

#### **1.1 Program requirements**

Application requires .NET Framework 4.5 to be installed on the computer. It can be downloaded from web pages of Microsoft Company (<u>https://www.microsoft.com/en-US/download/details.aspx?id=30653</u>).

In case of a missing .NET Framework the installation is not launched.

# **1.2 Installation guidelines**

IDEA Corbel program is installed as a part of IDEA StatiCa package.

# 2 Basic Terms

IDEA Corbel is a simple program for input and design of short corbel. The design and check of the corbel is performed using Strut and Tie Model.

IDEA Corbel is one from the group of programs developed by IDEA RS Company, especially for 2D FEA structural analysis. All these programs work with the same data model. This allows their direct connection with all IDEA design modules.

# **3 User interface**

The items of user interface of the application are composed into following groups:

- Navigator it contains main commands for the work with a project
- **Ribbons** there are sets of controls. Ribbons are changed according to the current command on Navigator.
- Main window it is used mainly for appropriate drawings
- **Data window** properties of objects and results of analysis are displayed in this window according to current command of Navigator
- **Details** table with check results is displayed in this window.

All other IDEA applications have the similar design.

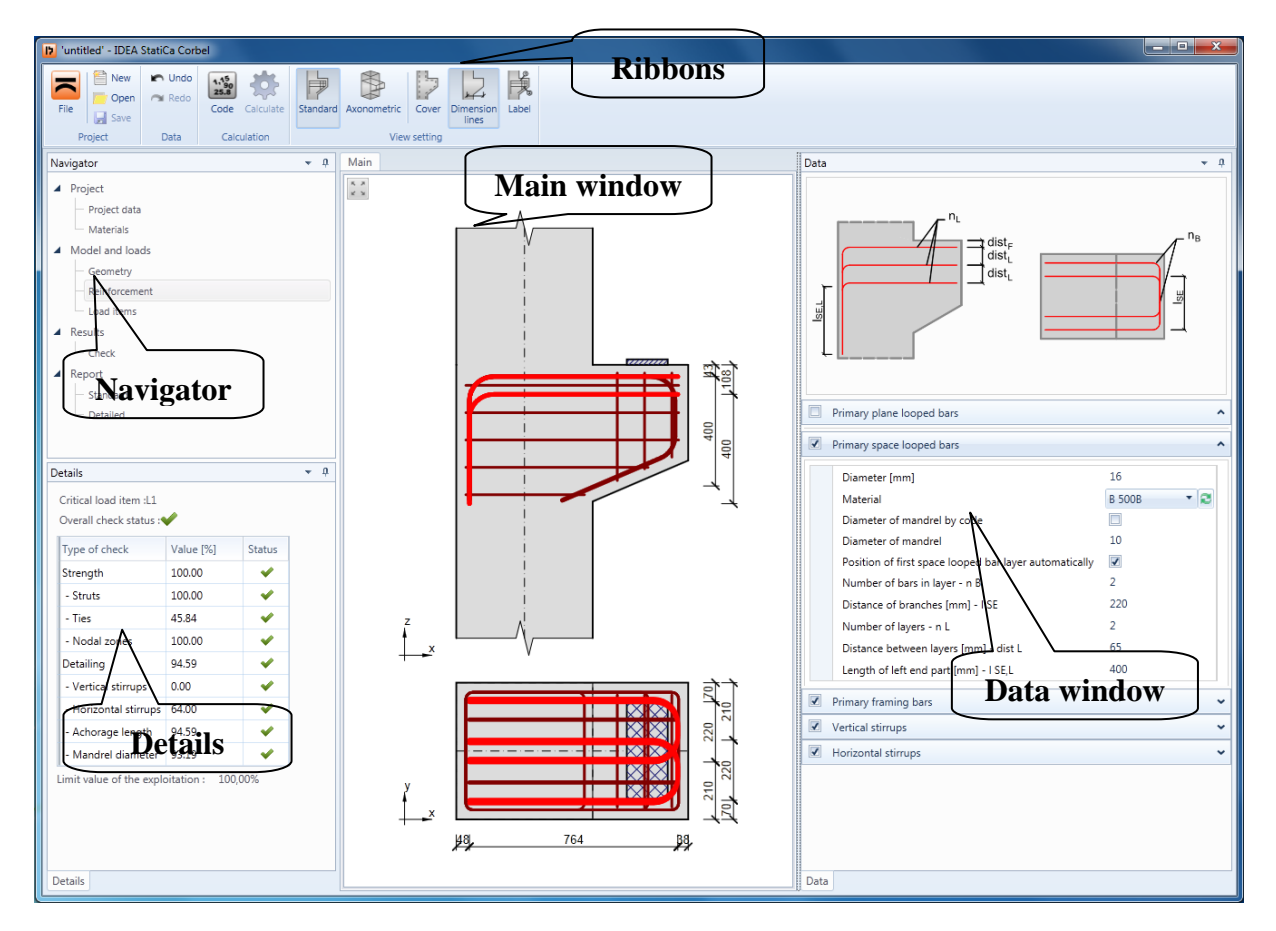

#### 3.1 Control of view in the Main window

The view in 2D window can be set by mouse or by tool in the left upper corner of the window.

\* \*

- zoom all. Click this button to fit the whole structure to the 2D window.

To set the required view using keyboard and mouse following combinations can be used:

- Click and hold mid mouse button moving the mouse pans the view.
- Roll with mid mouse button moving the mouse increases/decreases the view.
- Push CTRL+SHIFT and hold mid mouse button moving the mouse defines the window for zoom.

Click on right mouse button over 2D window shows context menu with following commands:

- **Zoom all** zoom to show the whole current structure in the 2D window.
- **Print** start printing of the current content of 2D window on selected printer.
- **To bitmap** start export of the current content of 2D window to the raster graphics file (PNG, GIF, BMP, JPEG, TIFF).
- To clipboard copy of the current content of 2D window to the Windows clipboard.
- To DXF start export of the current content of 2D window to the 2D DXF file.

#### **3.1.1 DXF export settings**

| Dxf export settings  |                                           |          |   |
|----------------------|-------------------------------------------|----------|---|
| 🖌 S                  | cale                                      |          |   |
| 1                    | : 10                                      | )        |   |
| Outp                 | out units                                 | :        |   |
| Milli                | meters                                    |          | - |
|                      |                                           |          |   |
| Laye                 | rs :                                      |          |   |
| Laye<br>By e         | rs :<br>ntity col                         | or       | - |
| Laye<br>By e         | rs :<br>ntity col<br>Il region            | or       | • |
| Laye<br>By e<br>V Fi | rs :<br>ntity col<br>II region<br>imensio | or<br>Is | • |

Following export parameters can be set in the Save as dialog when exporting the view to the 2D file:

• **Scale** – if the option is selected, the scale ratio used to create the drawing in exported DXF can be set.

• **Output units** – select units of the drawing in the exported DXF file.

• **Layers** – select the mode of layers generation. Layers can be generated according to the line type, the line thickness, the entity type or the entity color.

• **Fill regions** – switch on/off export of filled regions (otherwise only outlines are exported).

• **Dimensions** – switch on/off export of dimension lines.

#### **3.2 Units setting**

| Units setup X                                               |   |                        |            |           |           |  |
|-------------------------------------------------------------|---|------------------------|------------|-----------|-----------|--|
| Main                                                        |   | Unit type 🍸            | Unit       | Precision | Format    |  |
| Material                                                    | > | Length - Structure     | m •        | 2         | Decimal 🔹 |  |
| Results                                                     |   | Length - Cross section | mm •       | 0         | Decimal 🔹 |  |
|                                                             |   | Angle                  | •          | 1         | Decimal 🔹 |  |
|                                                             |   | Force                  | kN 🔹       | 1         | Decimal 🔹 |  |
|                                                             |   | Moment                 | kNm 🔹      | 1         | Decimal 🔹 |  |
|                                                             |   | Stress                 | MPa 🔹      | 1         | Decimal 🔹 |  |
|                                                             |   | Temperature            | °C •       | 0         | Decimal 🔹 |  |
|                                                             |   | Time (long-term)       | d .        | 1         | Decimal 🔹 |  |
|                                                             |   | Coefficient            | - *        | 2         | Decimal 🔹 |  |
|                                                             |   | Relative Humidity      | *          | 0         | Decimal 🔹 |  |
|                                                             |   | Time (short-term)      | s <b>*</b> | 0         | Decimal 🔹 |  |
|                                                             |   |                        |            |           |           |  |
|                                                             |   |                        |            |           |           |  |
| Default - metric Default - imperial Import Export OK Cancel |   |                        |            |           |           |  |

The units used by the application can be set by menu command **File > Units**.

Magnitudes, for which the units can be set, are grouped into categories Main, Material and Results. The categories are displayed in the column on the left of the dialog. For the selected category the table of corresponding magnitudes is displayed. For each magnitude, which is listed in column **Unit type**, one of the available units can be set in the column **Unit**.

For each magnitude the number of digits to be displayed after decimal point can be set in the column **Precision**.

Style of numbers presentation can be set in **Format** column:

- **Decimal** display numbers in standard decimal format ("-ddd.ddd...").
- **Scientific** display numbers in exponential format ("-d.ddd...E+ddd").
- Automatic according to length of resulting string it is automatically chosen whether to use decimal or exponential format. In this mode value specified in **Precision** column means number of significant digits in the resulting string.
- Imperial display numbers in fractional format (only for imperial unit types).

Default – metric – loads default units settings for metric units system.

Default – imperial – loads default units settings for imperial units system.

**Import** - reads the units configuration from a file.

**Export** - saves the current units settings to a file.

Click **OK** to apply the changes and to be used at next application start.

# 4 Working with project

Commands to work with project data are collected in ribbon group Data:

|   | -        | New         |                                                                                                    |
|---|----------|-------------|----------------------------------------------------------------------------------------------------|
|   |          | 📃 📄 Open    | • <b>New</b> – create a new project.                                                                  |
|   | File     | Save        | • <b>Open</b> – open an existing project (files with extension *.ideaBracket                          |
| 5 |          | New         | • Save – save the current project into the data file.                                                 |
| ŀ |          | Open        | • Save as – save the current project into the data file using a new file                              |
|   |          | Save        | <ul> <li>About – open the About application dialog.</li> </ul>                                        |
|   |          | Save As     | • Units – open dialog for units settings.                                                             |
| l | Þ        | About       | • <b>Preferences</b> – open a dialog to set the application language or the logo for printed reports. |
|   | <u>.</u> | Units       | • <b>Licences</b> – launch <b>Licence manager</b> application.                                        |
| l | *        | Preferences | • <b>Close</b> – close the current project.                                                           |
| l |          | Licences    | • <b>Exit</b> – close the application.                                                                |
|   | <b></b>  | Close       |                                                                                                    |
|   | •]       | Exit        |                                                                                                    |

# 4.1 New project

To create a new project click **New** in ribbon group **Project**.

# **5** Input of geometry, loads and reinforcement of the corbel

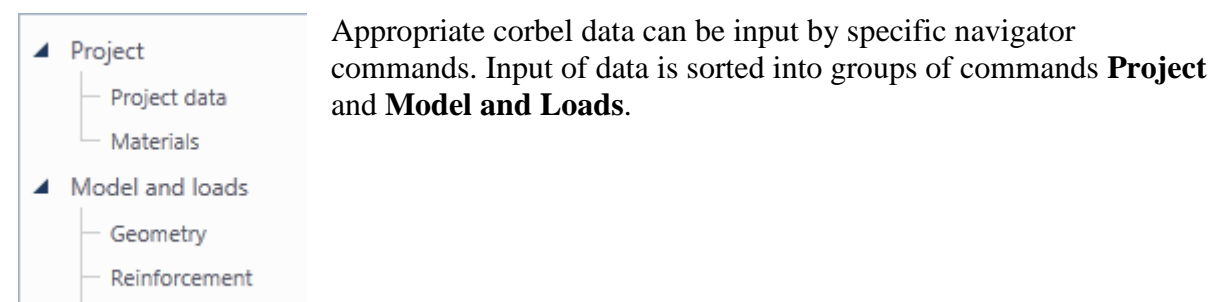

| - | Lo | ac | t it | ter | m | s |
|---|----|----|------|-----|---|---|

# 5.1 Project data

To display the table with basic and identification data of the project click navigator command **Project Data**.

| 4 | Project parameters |           |  |  |  |  |
|---|--------------------|-----------|--|--|--|--|
|   | Code               | EN 👻      |  |  |  |  |
|   | National annex     | EN        |  |  |  |  |
|   | Туре               | Concrete  |  |  |  |  |
| 4 | Identification     |           |  |  |  |  |
|   | Name               |           |  |  |  |  |
|   | Number             |           |  |  |  |  |
|   | Author             |           |  |  |  |  |
|   | Description        |           |  |  |  |  |
|   | Date               | 26.8.2013 |  |  |  |  |

- **Code** choose the national code of the project. The code cannot be changed after the project is calculated.
- National annex choose national annex for the check of reinforced sections.
- **Name** input of the project name.
- Number input of the project identification number.
- **Author** input name of the project author name.
- **Description** input of additional information about the structure.
- **Date** date of calculation.

# 5.2 Input of corbel geometry

Click navigator command Model and load > Geometry to start input of corbel geometry. Geometry of column, geometry of corbel and geometry of bearing area have to be defined.

The corbel geometry is drawn in the main window.

Geometry properties are displayed in the data window.

Ribbon group View settings is available for this navigator command.

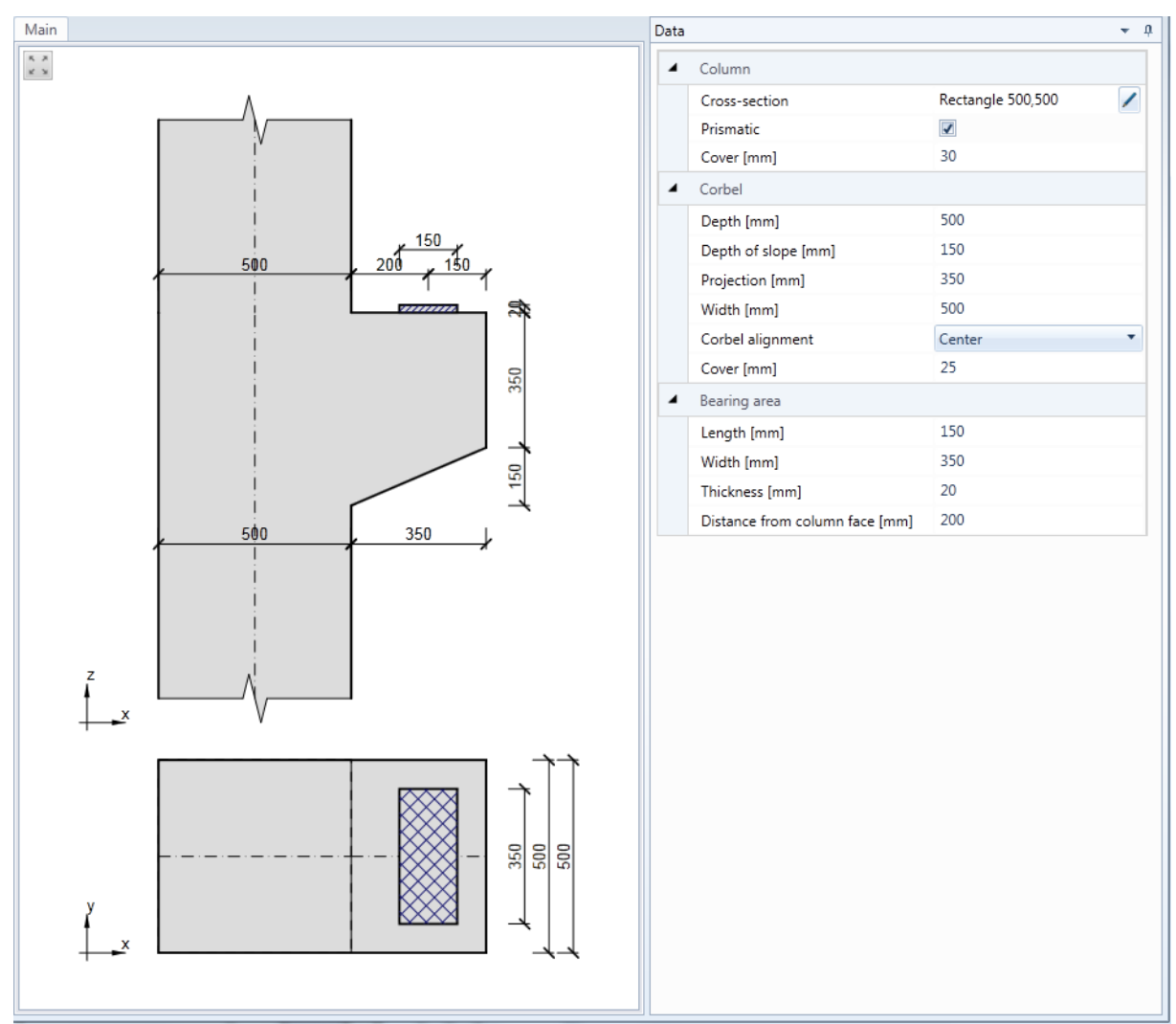

Corbel geometry is defined using properties in the Data window. Column data are defined in the **Column** properties group:

- **Cross-section** input of cross-section of the bottom part of the column. Click edit button *l* to change parameters of the cross-section of bottom part of the column.
- **Prismatic** if the checkbox is selected, the column is considered to be prismatic, it means that there is only one cross-section along the whole length of the column. If the checkbox is not checked, a different cross-section can be defined above the corbel.
- Cross-section above corbel input of cross-section of the column above the corbel.
   Click edit button location to change parameters of the cross-section above the corbel. Click

to set the parameters of the cross-section above the corbel the same as the parameters of cross-section of the bottom part of the column.

- **Column alignment** choose the alignment of cross-section above the corbel. One of following modes can be chosen:
  - $\circ$  Left the cross-section above the corbel moves to align left faces of the cross-sections.
  - **Right** the cross-section above the corbel moves to align right faces of the cross-sections.
  - **Center** the cross-section above the corbel moves to align centroidal axes of the cross-sections.
  - **Eccentricity** the cross-section above the corbel moves to position defined in **Eccentricity** property.
- **Eccentricity** input the distance between centroidal axis of the cross-section above the corbel and the centroidal axis of cross-section of the bottom part of column.
- **Cover** input thickness of concrete cover of column and corbel (except the top side of the corbel).

Corbel parameters are defined in the **Corbel** properties group:

- **Depth** input the total height of the corbel.
- **Depth of sloped part** input the depth of sloped part of the corbel, measured from the bottom edge of the corbel.
- **Projection** input the projection of the corbel, measured from the face of the column under the corbel.
- Width input width of the corbel.
- **Corbel alignment** choose the alignment of corbel, which is narrower than the column under the corbel. . One of following modes can be chosen (in the direction of front view on the corbel):
  - $\circ$  Left the corbel moves to be aligned to the left face of the column.
  - **Right** -- the corbel moves to be aligned to the right face of the column
  - **Center** the corbel moves to align the vertical axis of the corbel and the centroidal axis of the column.
  - Eccentricity the corbel moves to position defined in Eccentricity property.
- **Eccentricity** – input the distance between centroidal axis of the column cross-section and the centroidal axis of the corbel.
- **Cover** input thickness of concrete cover of the top side of the corbel.

Bearing area properties are defined in the **Bearing area** properties group:

- **Length** input the length of bearing area (in the direction perpendicular to the front view on the corbel).
- Width input the width of bearing area (in the direction of the front view on the corbel).
- **Thickness** input the thickness of the corbel.
- **Distance from column face** input the distance between centroid of bearing area and the face of column above the corbel.

## **5.2.1 Ribbon group View settings**

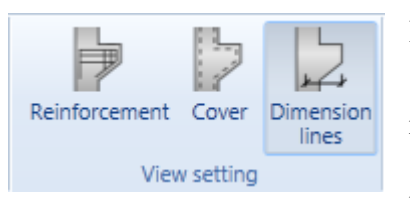

Ribbon group contains following commands:

• **Reinforcement** – switch on/off drawing of reinforcement of the corbel.

• **Cover** – switch on/off the drawing of line, which represents the thickness of concrete cover of the beam and the

corbel.

• **Dimension lines** – switch on/off drawing of dimension lines of the corbel geometry.

# **5.3 Input of reinforcement**

Click navigator command Model and loads to input the reinforcement of the corbel. Following types on reinforcement can be defined in the corbel:

- Primary plane looped bars
- Primary space looped bars
- Primary framing bars
- Vertical stirrups
- Horizontal stirrups

Reinforcement (in 2D or axonometric view) is drawn in the main window.

Properties table of current reinforcement is displayed in the data window.

Ribbon group View settings is available for this navigator command.

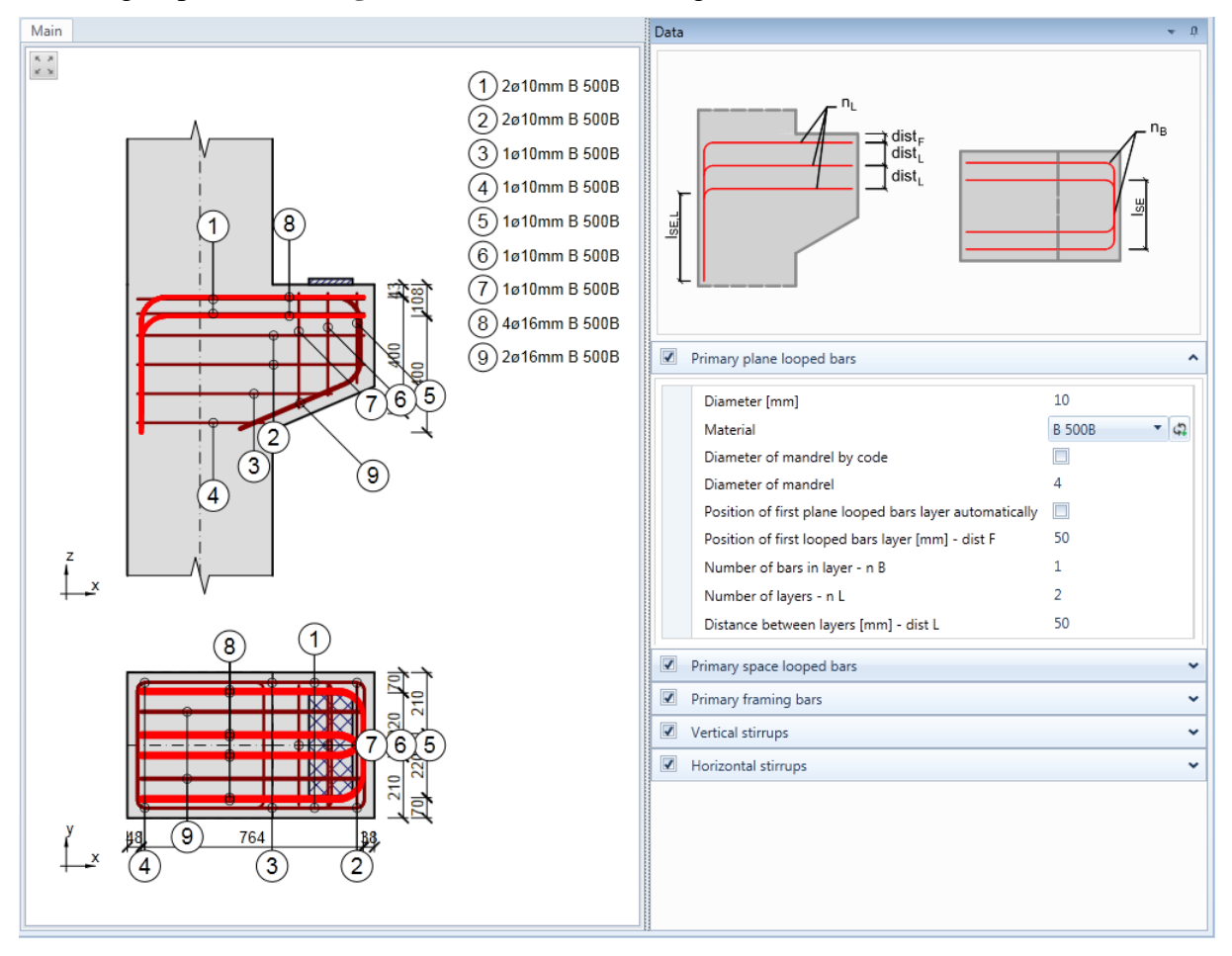

## **5.3.1 Primary plane looped bars**

Properties of primary plane looped bars:

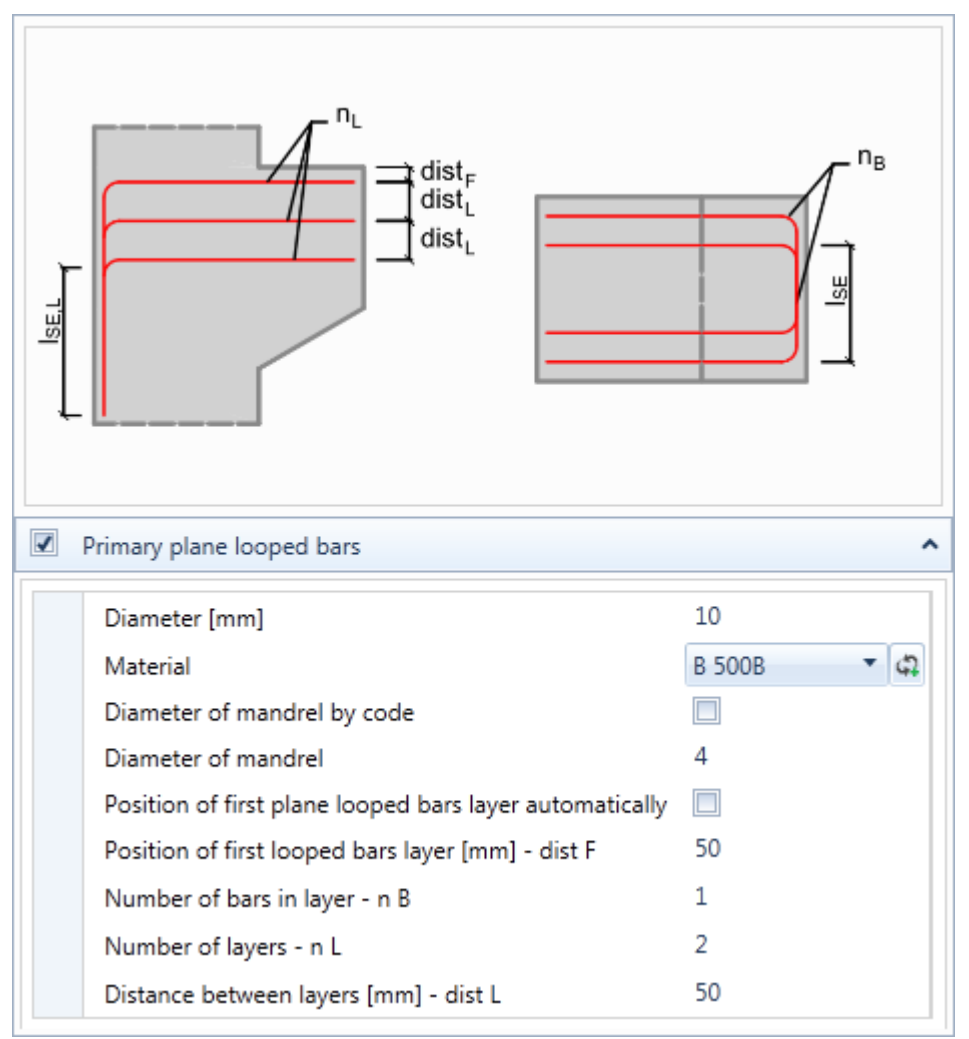

- **Primary plane looped bars** switch on/off all primary plane looped bars in the corbel.
- **Diameter** input diameter of bars.
- Material set material of the bars.
- **Diameter of mandrel by code** if the checkbox is selected, the mandrel diameter is calculated automatically as the multiple of bar diameter respecting the national code rules. If the checkbox is not selected, the required mandrel diameter can be defined.
- **Diameter of mandrel** input the required mandrel diameter as the multiple of bar diameter.
- **Position of first plane looped bars layer automatically** if the checkbox is selected, the position of centres of primary plane looped bars in first layer is set automatically according to the cover of the top side of the corbel. If the checkbox is not selected, the required position of first primary plane looped bars layer can be defined.
- **Position of first looped bars layer dist F** input the distance of centre of first primary plane looped bars layer from the top side of the corbel.
- Number of bars in layer nB input the number of looped bars in one layer. One layer may contain either one or or two looped bars.
- **Distance of branches ISE** input the distance between looped bars branches, measured between centres of bars.

- Number of layers nL input the number of layers of primary plane looped bars. Each layer may contain either one or two looped bars.
- **Distance between layers L** input distance between layers of primary plane looped bars. The distance is measured between centres of bars.

#### **5.3.2 Primary space looped bars**

Properties of primary space looped bars:

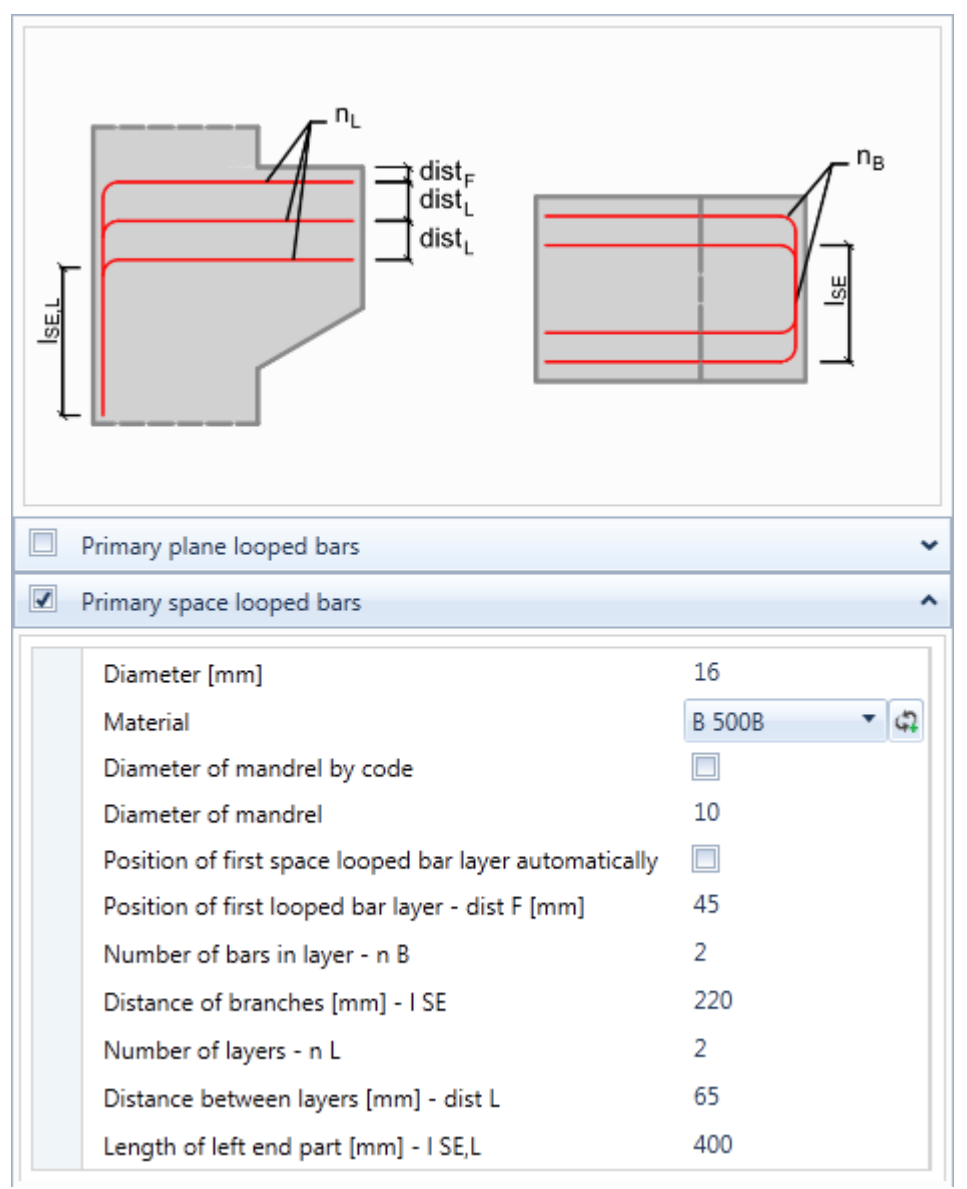

- **Primary space looped bars** switch on/off all primary space looped bars in the corbel.
- **Diameter** input diameter of bars.
- Material set material of the bars.
- **Diameter of mandrel by code** if the checkbox is selected, the mandrel diameter is calculated automatically as the multiple of bar diameter respecting the national code rules. If the checkbox is not selected, the required mandrel diameter can be defined.
- **Diameter of mandrel** input the required mandrel diameter as the multiple of bar diameter.
- **Position of first space looped bars layer automatically** if the checkbox is selected, the position of centres of primary space looped bars in first layer is set automatically according to the cover of the top side of the corbel. If the checkbox is not selected, the required position of first primary space looped bars layer can be defined. If there are vertical stirrups in the corbel, the position of primary space looped bars layers is inside the horizontal stirrups.

- **Position of first looped bars layer dist**  $\mathbf{F}$  input the distance of centre of first primary space looped bars layer from the top side of the corbel.
- Number of bars in layer nB input the number of looped bars in one layer. One layer may contain either one or two looped bars.
- **Distance of branches ISE** input the distance between looped bars branches, measured between centres of bars.
- Number of layers nL input the number of layers of primary space looped bars. Each layer may contain either one or two looped bars.
- **Distance between layers L** input distance between layers of primary space looped bars. The distance is measured between centres of bars.
- Length of left end part input the length of left vertical part of the primary space looped bar.

#### 5.3.3 Primary framing bars

#### Properties of primary framing bars:

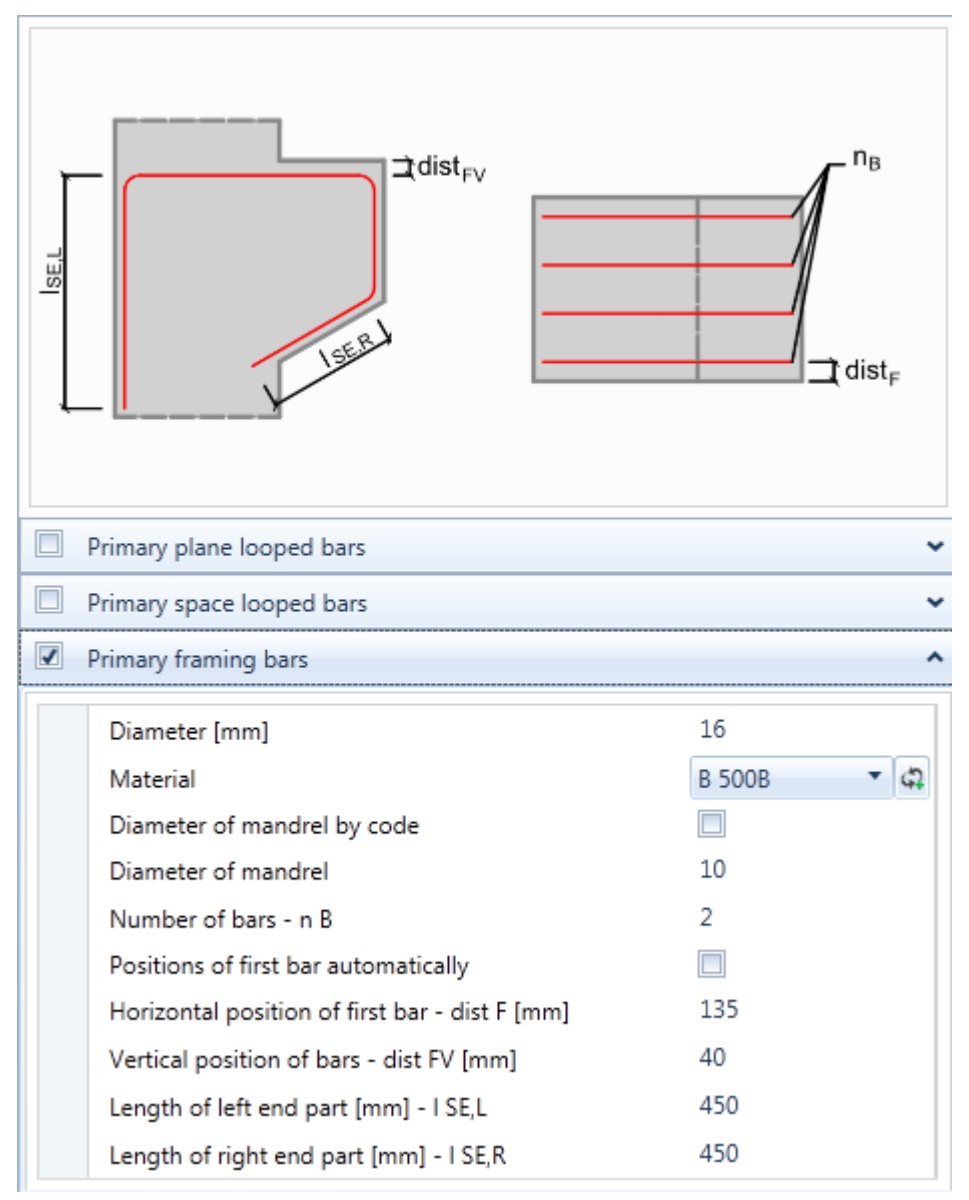

- **Primary framing bars** switch on/off all primary framing bars in the corbel.
- **Diameter** input diameter of bars.
- **Material** set material of the bars.
- **Diameter of mandrel by code** if the checkbox is selected, the mandrel diameter is calculated automatically as the multiple of bar diameter respecting the national code rules. If the checkbox is not selected, the required mandrel diameter can be defined.
- **Diameter of mandrel** input the required mandrel diameter as the multiple of bar diameter.
- Number of bars nB input number of primary framing bars.
- **Position of first bar automatically** if the checkbox is selected, the position of centre of first framing bar measured from sides of corbel is calculated automatically according to the cover of corbel and cover of column. If the checkbox is not selected, the required vertical and horizontal position of first framing bar can be defined. If there is a primary plane looped bar or vertical stirrup in the corbel, the primary framing bar is placed inside the plane looped bar or vertical stirrup.

- Horizontal position of first bar dist F input the distance of centre of first framing bar from the side of the corbel.
- Vertical position of bars dist FV input the distance of centre of the vertical part of the primary framing bar from the top of the corbel.
- Length of left end part input the length of left vertical part of the primary framing bar.
- Length of right end part input the length of the right sloped part of the primary framing bar.

#### 5.3.4 Vertical stirrups

#### Properties of vertical stirrups:

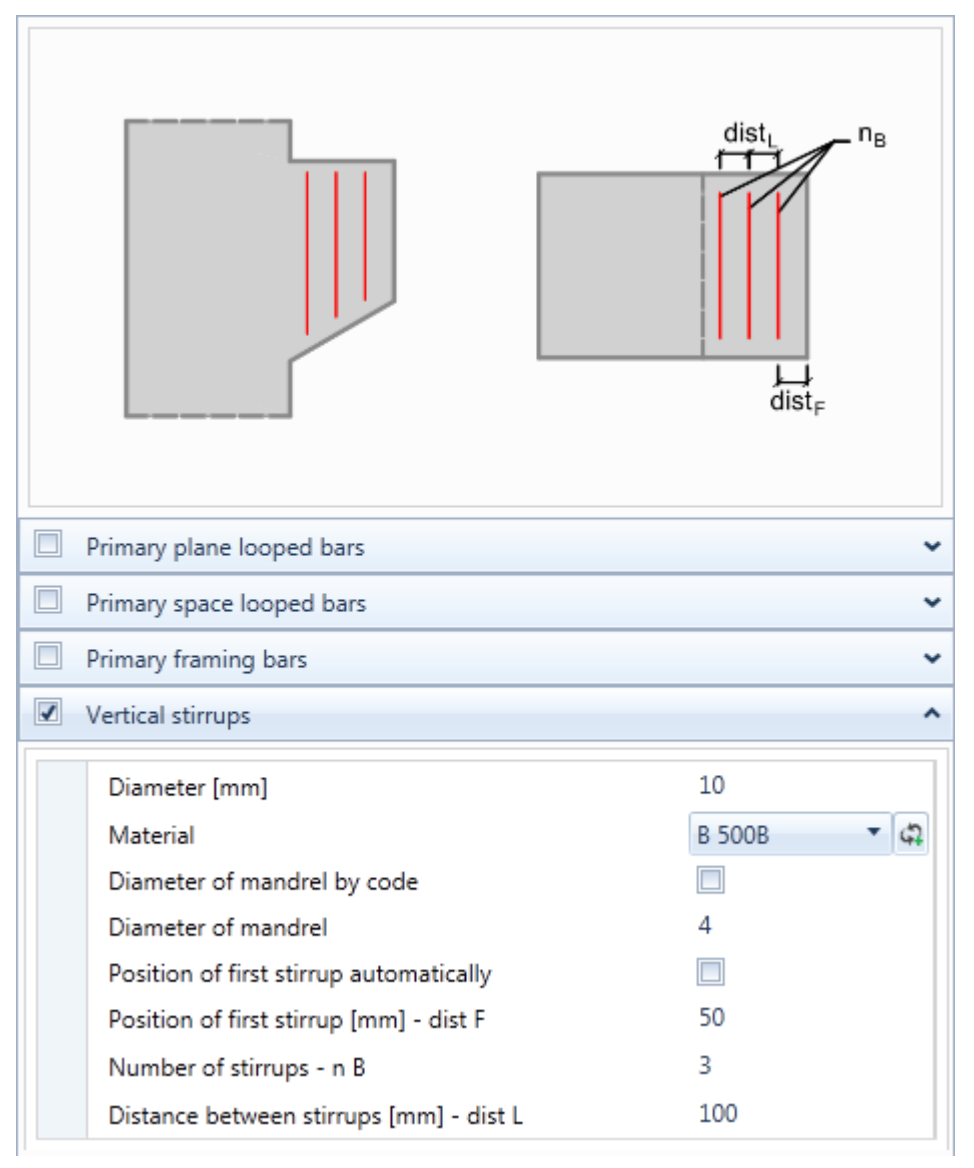

- Vertical stirrups switch on/off all vertical stirrups in the corbel.
- **Diameter** input diameter of stirrups.
- **Material** set material of stirrups.
- **Diameter of mandrel by code** if the checkbox is selected, the mandrel diameter is calculated automatically as the multiple of stirrup diameter respecting the national code rules. If the checkbox is not selected, the required mandrel diameter can be defined.
- **Diameter of mandrel** input the required mandrel diameter as the multiple of stirrup diameter.
- **Position of first stirrup automatically** if the checkbox is selected, the position of centre of first stirrup is set automatically according to the concrete cover of the front face of the corbel. If the checkbox is not selected, the required position of first stirrup can be defined.
- **Position of first stirrup dist F** input the distance between centre of first stirrup and the front face of the corbel.

- Number of stirrups nB input number of vertical stirrups.
- **Distance between stirrups dist L** input the distance between centres of adjacent vertical stirrups.

#### 5.3.5 Horizontal stirrups

#### Properties of horizontal stirrups:

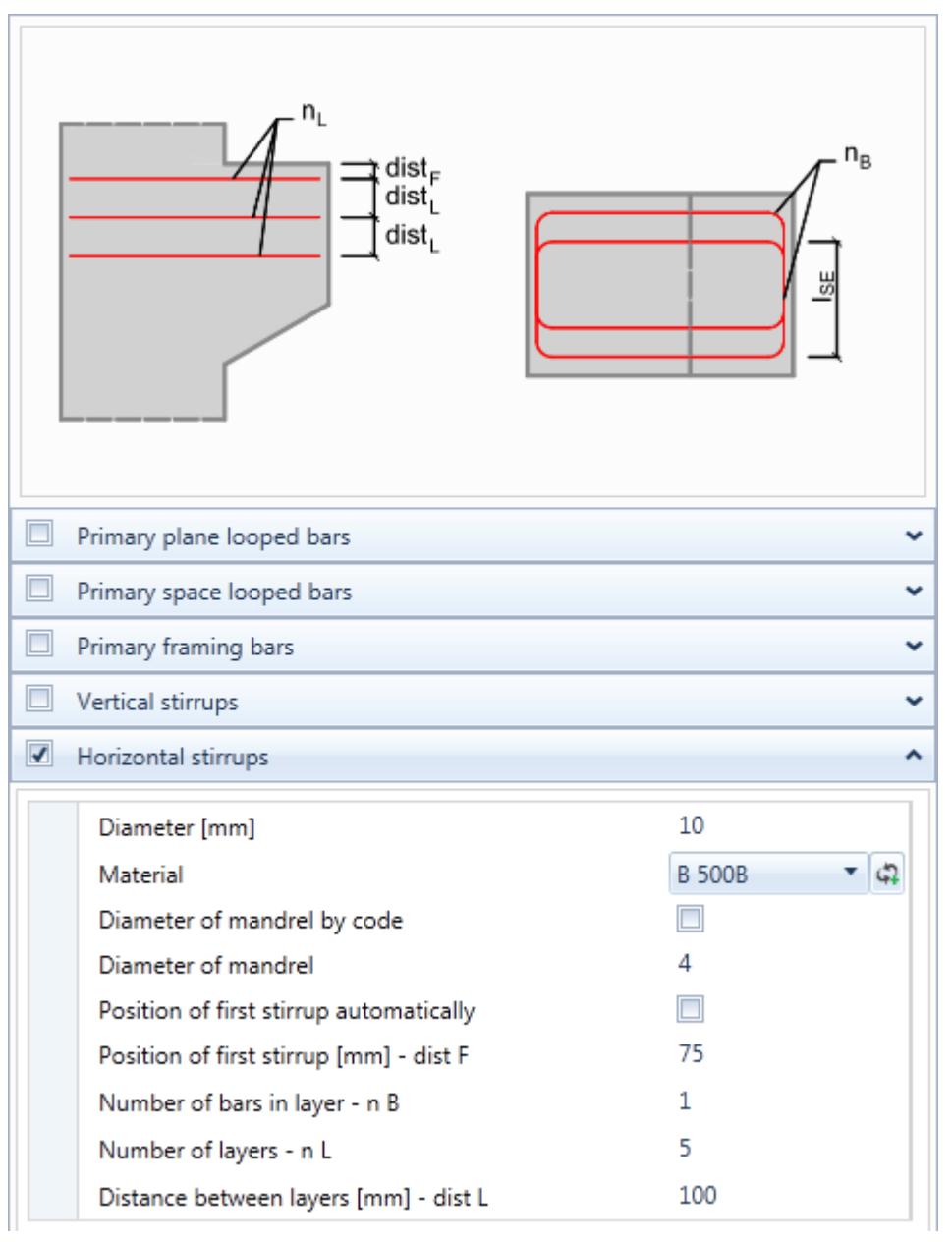

- Horizontal stirrups switch on/off all horizontal stirrups in the corbel.
- **Diameter** input diameter of stirrups.
- **Material** set material of stirrups.
- **Diameter of mandrel by code** if the checkbox is selected, the mandrel diameter is calculated automatically as the multiple of stirrup diameter respecting the national code rules. If the checkbox is not selected, the required mandrel diameter can be defined.
- **Diameter of mandrel** input the required mandrel diameter as the multiple of stirrup diameter.
- **Position of first stirrup automatically** if the checkbox is selected, the position of centre of first horizontal stirrups layer is set automatically according to the concrete cover of the top side of the corbel. If the checkbox is not selected, the required position of first horizontal stirrups layer can be defined. If there is a primary plane

looped bar in the corbel, the position of first layer of horizontal stirrups is set as distance between layers of horizontal stirrups.

- **Position of first stirrup dist**  $\mathbf{F}$  input the distance between centre of first horizontal stirrups layer and the last layer of primary plane looped bars. If there is no primary plane looped bar in the corbel, the distance is measured from the top side of the corbel.
- Number of bars in layer nB input number of stirrups in one layer. One layer of horizontal stirrups can contain either one or two stirrups.
- Number of layers nL input number of layers of horizontal stirrups.
- **Distance between stirrups dist L** input the distance between centres of adjacent layers of horizontal stirrups.

# 5.3.6 Ribbon group View settings

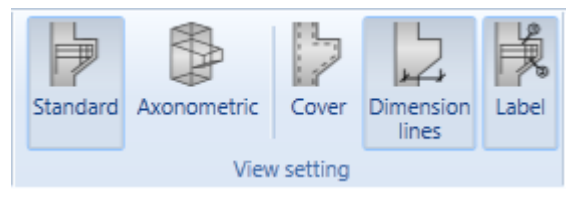

Use commands in ribbon group **View settings** to set the drawing options:

• **Standard** – switch to drawing of corbel in 2D view (side view, ground plan) – see **5.2.1 Ribbon group View settings**.

- **Axonometric** switch to draw the corbel in axonometric view.
- **Current** switch on/off the highlighted drawing of the current reinforcement in the axonometric view.
- **Label** switch on/off drawing of descriptions of the current reinforcement in the axonometric view.

# **5.4 Input of loads**

The corbel can be loaded by vertical and horizontal force load. The load position refers to the centre of bearing area.

Loads are grouped into load items. More load items may be defined. The check of the corbel and the evaluation of results is performed per each defined load item.

Click navigator command **Model and loads > Load items** to input the loads.

The load defined in the current load item is drawn in the Main window.

The table with all defined load items is displayed in the data window.

Ribbon group View settings is available for this navigator command.

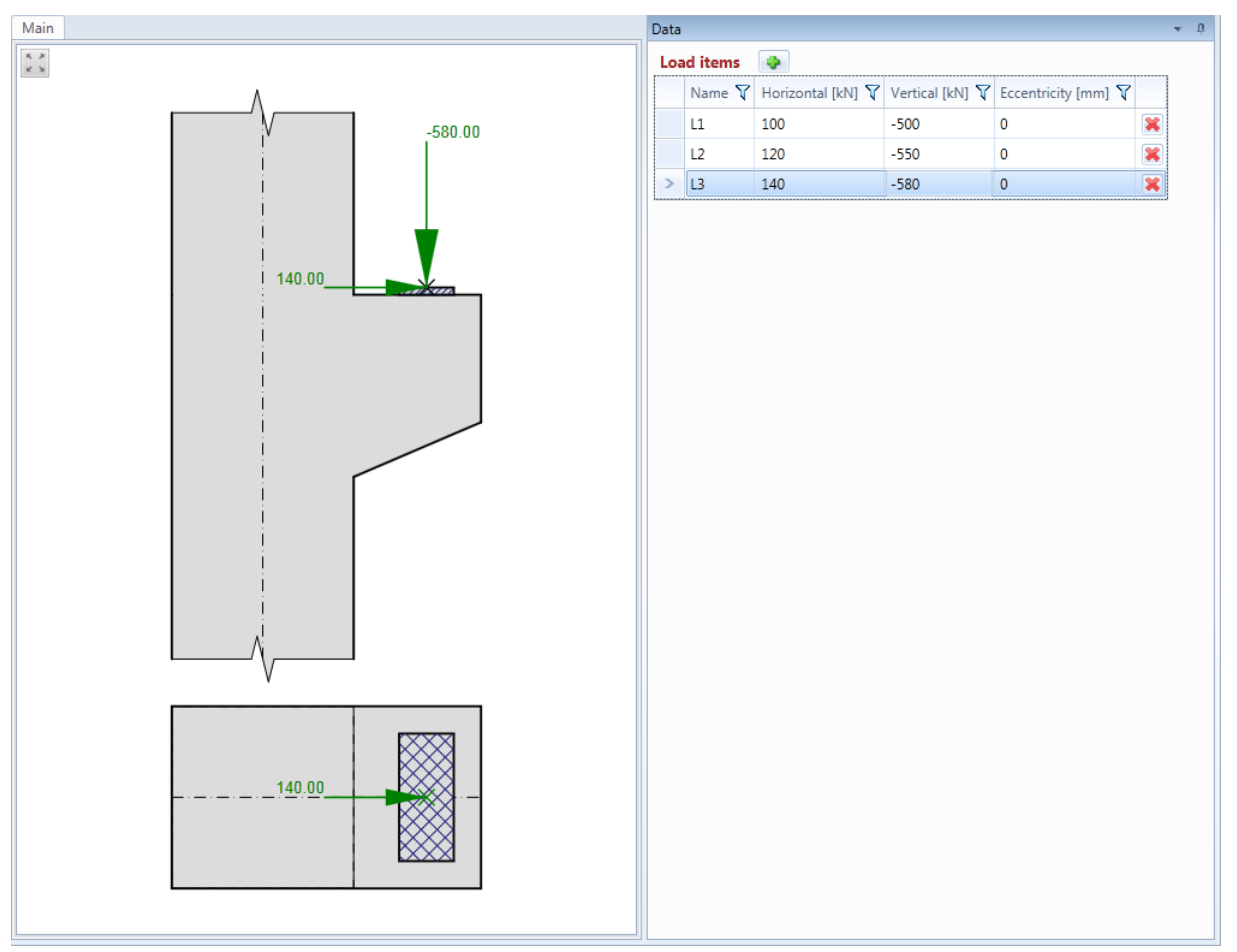

Click 💽 above the table to add a new load item.

Table Load items contains following columns:

- **Name** input the name of load item.
- Horizontal input the value of horizontal load of the corbel.
- **Vertical** input the value of the vertical load of the corbel.
- **Eccentricity** input the position of load referring to the centre of bearing area in the direction of front view on the corbel.
- 📕 delete the load item.

## 5.4.1 Ribbon group View settings

Use commands in ribbon group View settings to set the drawing options:

• **Reinforcement** – switch on/off the drawing of defined reinforcement.

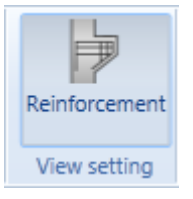

# **6 Corbel check**

Click navigator command **Results > Check** to perform the check of defined corbel.

Forces or members of model of Strut and Tie model are drawn in the main window.

Textual presentation of check results is displayed in the data window.

Ribbon groups Results and View settings are available for this navigator command.

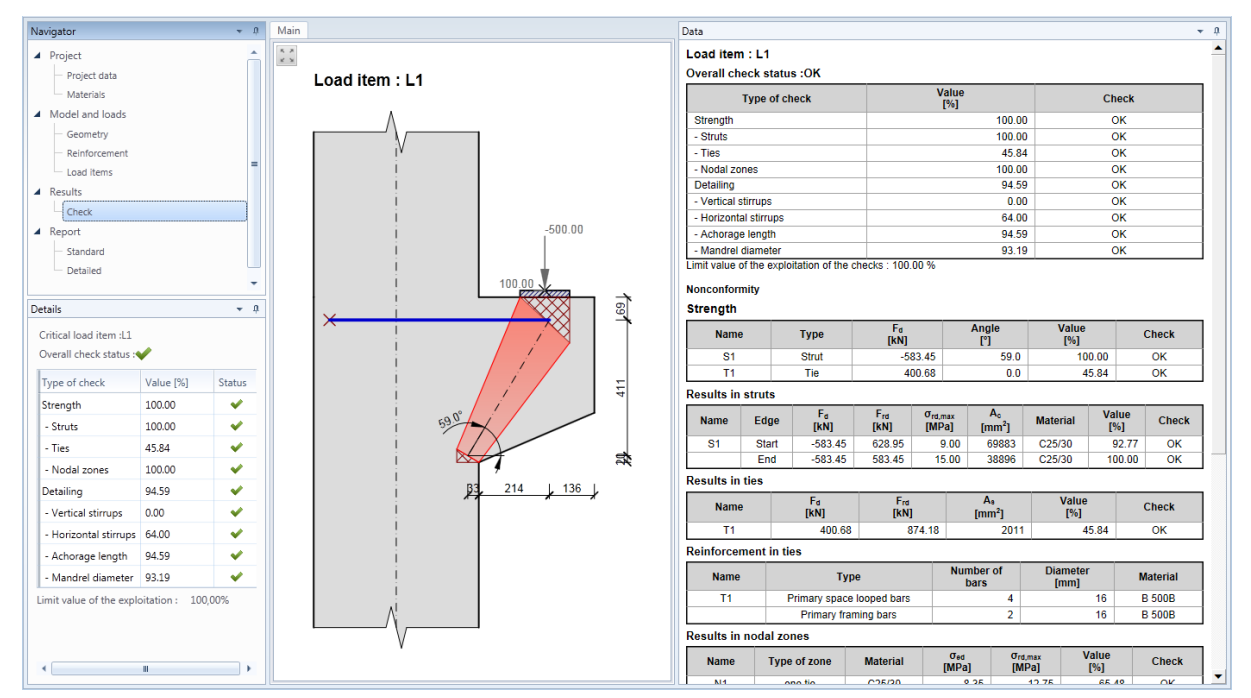

## **6.1 Ribbon group Results**

| • |
|---|
|   |
|   |
|   |

Use ribbon group **Results** to select the load for which the check is calculated.

Select the current load item in the combo box **Load item**. Either any of defied load items can be selected or the Critical load item can be selected.

If the Critical load item is selected, results for load item, which caused the maximal check value of the corbel

## 6.2 Ribbon group View settings

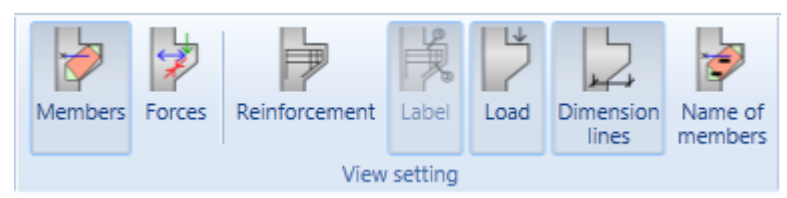

Use commands in ribbon group View settings to set the drawing options:

- Members switch to draw members of the Strut and Tie model.
- Forces switch to draw forces of the Strut and Tie model.
- **Reinforcement** switch on/off drawing of reinforcement in the corbel.
- Label switch on/off drawing of the descriptions of the corbel reinforcement.
- Load switch on/off drawing of loads in the currently evaluated load item.

- **Dimension lines** switch on/off drawing of dimension lines of the Strut and Tie model members.
- **Name of members** switch on/off drawing of names of the Strut and Tie model members.

# 7 Report

Report

Input data, calculation results, check data and check results can be printed in report. Report can contain texts, tables and pictures. Structure of report is fixed, it is only possible to set, which tables and which pictures should be generated.

Use commands in navigator group **Report** to generate reports for the whole structure.

Use commands in ribbon group Report view to print and export the report

#### 7.1 Standard report

Click navigator command **Report > Standard** to generate the standard report.

The content of standard report can be defined in the Data window:

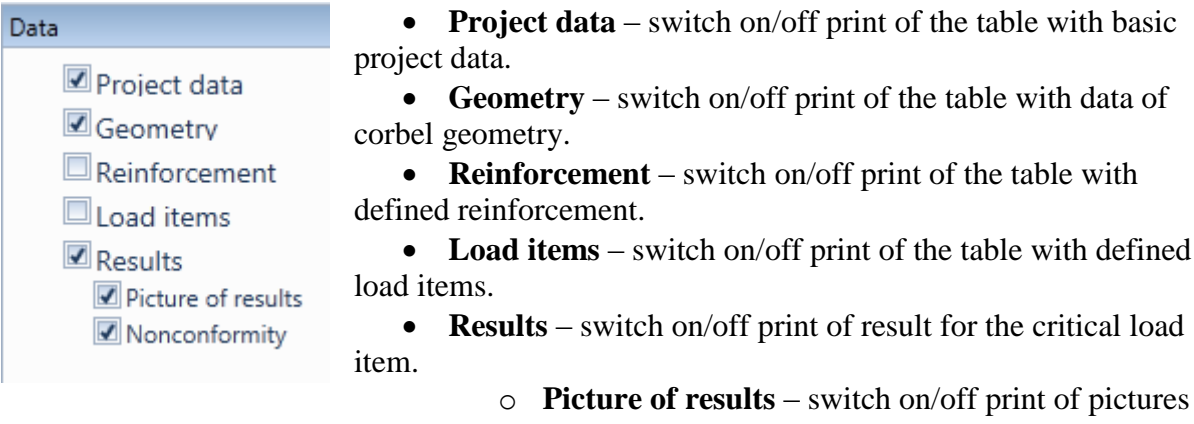

• **Picture of results** – switch on/off print of picture of forces and members of the Strut and Tie model.

• **Nonconformity** – switch on/off print of the table with calculation nonconformities.

## 7.2 Detailed report

| Data                                                                                                    | Click navigator command <b>Report &gt; Detailed</b>                                                                                                    |
|----------------------------------------------------------------------------------------------------|----------------------------------------------------------------------------------------------------|
| <ul> <li>Project data</li> <li>Materials</li> <li>Cross-sections</li> <li>Geometry</li> <li>Reinforcement</li> <li>Picture of reinforcement</li> <li>Pictures separately by reinforcement type</li> <li>Detailed shape of reinforcement</li> <li>Bill of reinforcement</li> <li>Bill of reinforcement</li> <li>Codd items</li> <li>Results</li> <li>Results</li> <li>Results of all load items</li> <li>Pictures of results</li> <li>Nonconformity</li> <li>Explanations</li> <li>Code and calculation settings</li> </ul> | <ul> <li>to generate the detailed report.</li> <li>The content of detailed report can be defined in the Data window: <ul> <li>Project data – switch on/off print of the table with basic project data.</li> <li>Materials – switch on/off print of the tables with the used materials.</li> <li>Cross-sections – switch on/off print of the tables with used cross-sections data and pictures.</li> <li>Geometry – switch on/off print of the table with data of corbel geometry.</li> <li>Reinforcement – switch on/off print of the table with defined reinforcement – switch on/off print of the table with defined reinforcement – switch on/off print of the pictures of reinforcement</li> </ul> </li> </ul> |
| reinforcement type is priv                                                                                                    | selected, separate picture per each                                                                                                    |

reinforcement type is printed, otherwise one picture with all reinforcement types is printed.

- **Detailed shape of reinforcement** switch on/off print of the detailed shape of particular reinforcement types.
- **Bill of reinforcement** switch on/off print of the table with bill of reinforcement.
- Load items switch on/off print of the pictures and table of defined loads.
  - **Pictures of load items** switch on/off print of the pictures of defined loads.
- **Results** switch on/off print of the check results.
  - **Results of all load items** if the checkbox is selected, results are printed per each defined load item, otherwise the results are printed only for the critical load item.
  - **Pictures of results** switch on/off print of the pictures of forces and members of the Strut and Tie model.
  - **Nonconformity** switch on/off print of the table with calculation nonconformities.
  - **Explanations** switch on/off print of the table with explanations of symbols used in tables.
  - **Code and calculation setup** switch on/off the print of table with national code and calculation coefficients values.

# 7.3 Ribbon group Report view

| Refresh       | Print | Preview | Save |  |  |
|---------------|-------|---------|------|--|--|
|               |       |         | as   |  |  |
| Describe from |       |         |      |  |  |
| Report view   |       |         |      |  |  |

To print and export the report use commands in ribbon group **Report view**.

- **Refresh** regenerate the report according to the current setting of report content
  - **Print** –print of the report to the selected print device
- **Preview** display print preview of the report
- Save as save the report to the file of HTML, MHT (web archive including pictures) or TXT format.